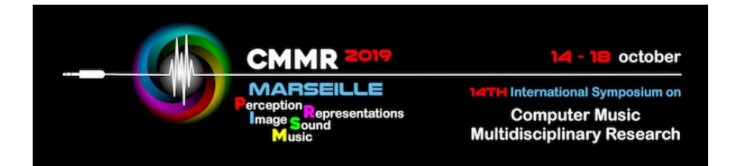

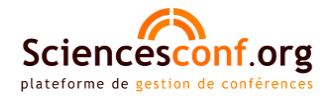

## Some key points for the submission process on Sciencesconf.org platform

→ Go to the submission webpage: <u>https://cmmr2019.sciencesconf.org/</u>

 $\rightarrow$  Log in or create an account on Sciencesconf.org platform:

|                      | 🕹 Login 👻                                                                           |
|----------------------|-------------------------------------------------------------------------------------|
| B.C. A TRY B.CENSTET | Lost password ?                                                                     |
| MAIN MENU            | Create account                                                                      |
| Home                 | CMMR 2019: 14th International Symposium on Computer Music Multidisciplinary K garch |
| HELP                 | 14 - 18 October 2019, Marseille, France                                             |
| Documentation        | https://cmmr2019.prism.cnrs.fr/                                                     |
| @ Contact            |                                                                                     |

You can log on the Sciencesconf.org platform with the same username and password as HAL.

If you create a new account, you will receive an email from the platform to activate your account. Then, please log in and submit your contribution.

|                         |                                                                                                | No Pody -   |
|-------------------------|------------------------------------------------------------------------------------------------|-------------|
|                         |                                                                                                | a No Body + |
| MAIN MENU               | Submissions > My submissions                                                                   |             |
| Home                    | Upload your paper.<br>You are able to edit your submission up until the review process starts. |             |
| MY SPACE                |                                                                                                |             |
| My Space                | New submission                                                                                 |             |
| Submissions             | Go to the paper submission page                                                                |             |
| Register                | © Submit a paper                                                                               |             |
| HELP                    | Mychanissions                                                                                  |             |
| Documentation           | View your submissions                                                                          |             |
| @ Contact               |                                                                                                |             |
|                         | IIILE                                                                                          | ACTIONS     |
| Documentation @ Contact | View your submissions  TITLE Paper Test 1 No Body                                              | A           |

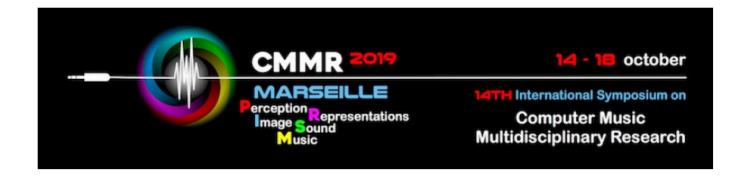

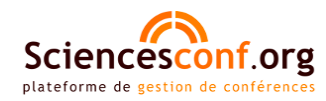

|               | ⊥ No Body ~                                                                                                    |
|---------------|----------------------------------------------------------------------------------------------------|
| MAIN MENU     | New submission                                                                                                    |
| Home          | 1 Metadata 2 Author(s) 3 File(s) 4 Overview                                                                                                    |
| MY SPACE      |                                                                                                    |
| My Space      | (* : Required fields)                                                                                                    |
| Submissions   | Title *                                                                                                    |
| Register      | Abstract *<br>Please enter the laxt of your abstract                                                                                                    |
| HELP          | B / U (*                                                                                                    |
| Documentation |                                                                                                    |
|               | Type * Choose the type of document you are uploading oral presentation Tople * Select themes that may apply to the proposal. Please note that the organizers may re-ellocate proposal. For multiple selections, hold down the Ctrl or cmd key when selecting items. oral/order cAudio Simal Processing |
|               | oral/poster: Artificial intelligence and cognitive science for sound and music<br>oral/poster: Auditory perception and cognition<br>oral/poster: Augmented musical instruments                                                                                                    |

## > Choose the type of contribution:

- oral presentation: regular papers with preference for <u>oral</u> presentation <sup>a)</sup>
- poster: regular papers with preference for poster presentation a)
- music: submissions of music / sound art pieces
- demo: demo requirements
- workshop: submissions for workshops

<sup>a)</sup> The final format of the presentation (oral/poster) will be communicated to the authors after the review process.

Choose the topics related to your contribution among the list of proposed themes. Note that, except for demo submissions, the list of topics differs with respect to the type of contribution: "oral/poster: ...", "music: ...", "workshop: ...". For multiple selections, hold down the Ctrl (on PC) or cmd (on Mac) key when selecting items.

For student paper contribution, select the topic "oral/poster: student".

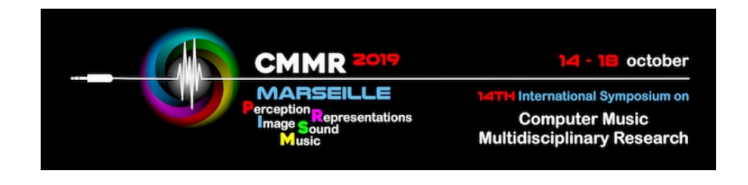

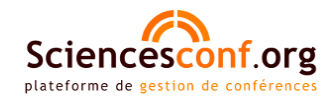

 $\rightarrow$  Please upload your contribution as a pdf file. Note that you can add one supplementary data to your submission.

| MAIN MENU                          |                                                                                                    |                                                                        |                                                                           |                                                                                          |                    |
|------------------------------------|----------------------------------------------------------------------------------------------------|------------------------------------------------------------------------|---------------------------------------------------------------------------|------------------------------------------------------------------------------------------|--------------------|
| Home                               |                                                                                                    | 1 Metadata 2 Author(s)                                                 | 3 File(s) 4 Or                                                            | verview                                                                                  |                    |
| MY SPACE                           | Paper                                                                                                    |                                                                        |                                                                           |                                                                                          |                    |
| My Space                           |                                                                                                    |                                                                        |                                                                           |                                                                                          |                    |
| Submissions                        | The main file will be automatically conve                                                                                                    | ted to pdf.                                                            |                                                                           |                                                                                          |                    |
| Register                           | Parcourir Aucun fichier sélectionné<br>Upload                                                                                                    |                                                                        |                                                                           |                                                                                          |                    |
|                                    | FILE                                                                                                    |                                                                        |                                                                           |                                                                                          | ACTIONS            |
| HELP                               |                                                                                                    |                                                                        |                                                                           |                                                                                          |                    |
| HELP Documentation @ Contact       | Test_Paper.pdf  Supplementary data  You can add supplementary data to your on another clefform 1                                                                                     | submission. You can upload a file directly on the                      | platform, retrieve a document availat                                     | ble from the URL or embed html code (eg vi                                               | ×<br>deo deposited |
| HELP<br>Documentation<br>@ Contact | Test_Paper.pdf      Supplementary data      You can add supplementary data to your     on another platform,)      Upload file      Parcourir Aucun fichier      Upload               | submission. You can upload a file directly on the<br>U<br>sélectionné. | platform, retrieve a document availab<br>pload file from an URL           | ble from the URL or embed html code (eg vi                                               | X<br>deo deposited |
| HELP<br>Documentation<br>@ Contact | Test_Paper.pdf          Supplementary data         You can add supplementary data to your<br>on another platform,)         Upload file         Parcourir         Upload         FILE | submission. You can upload a file directly on the<br>sélectionné.      | platform, retrieve a document availab<br>pload file from an URL<br>Import | ole from the URL or embed html code (eg vi<br>Integrate HTML<br>Integrate<br>DESCRIPTION | deo deposited      |

 $\rightarrow$  At the end of the submission process, you will receive a confirmation message from <u>cmmr2019@sciencesconf.org</u>.